# ブラウザのキャッシュクリア(インターネット一時ファイル削除)方法

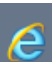

### IE (Internet Explore) の場合

使用しているIEおよびWindowsのバージョンによって多少異なります。

- 1. ブラウザ右上のツール 🔅 をクリックします。
- 2. [セーフティ]> [閲覧履歴の削除] をクリックします。
- 3. [インターネットー時ファイルおよびWebサイトのファイル][クッキーとWeサイト のファイル][履歴]の3か所をチェックをし[削除]ボタンをクリックします。
- 4. ブラウザを閉じて再起動しお気に入り以外からサイトへアクセスしてください。

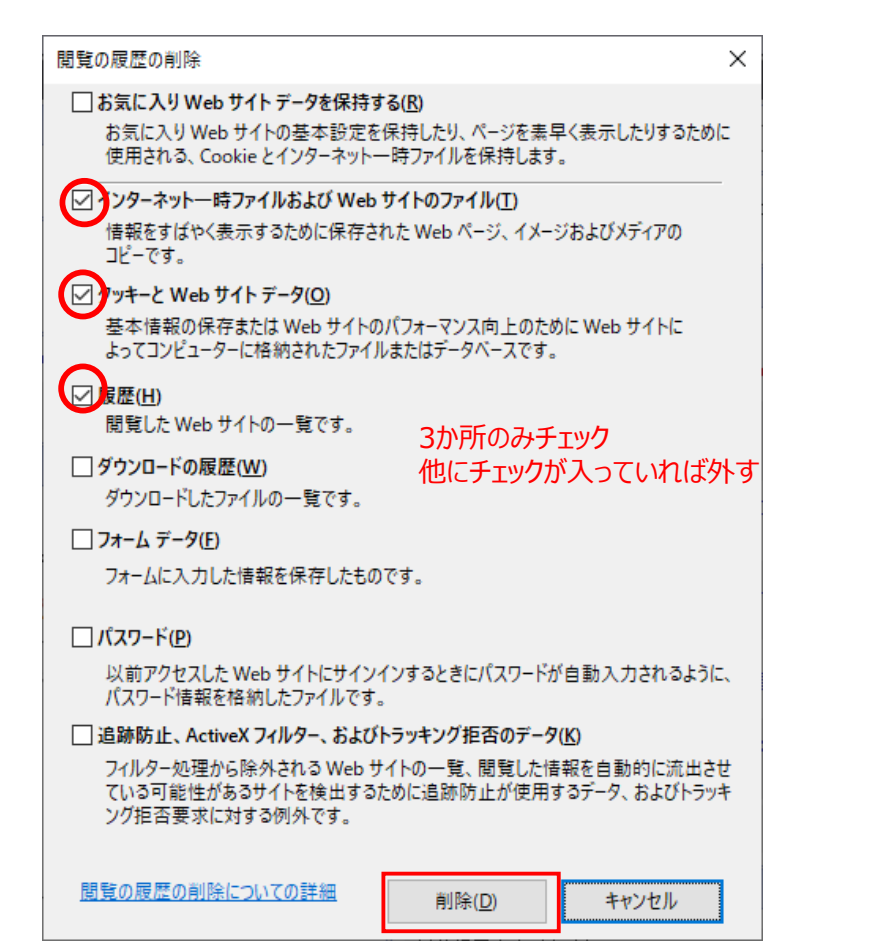

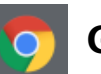

#### Google Chromeの場合

- 1. 画面右上のその他アイコン:をクリックします。
- 2. [その他のツール]> [閲覧履歴を消去] をクリックします。
- 3. 上部で[詳細設定を表示]を選択し、期間を[全期間]にします。
- 4. [閲覧履歴][ダウンロード履歴][cookieと他サイトデータ][キャッシュされた画 像とファイル]の4か所にチェックして[データを削除]をクリック。
- 5. ブラウザを閉じて再起動しお気に入り以外からサイトへアクセスしてください。

| 閲覧 | 履歴データの削除                                         |                     |                     | _    |
|----|--------------------------------------------------|---------------------|---------------------|------|
|    | 基本設定                                             |                     | 詳細設定                | ]    |
| 期間 | 全期間                                              |                     |                     | ^    |
| ~  | 閲覧履歴<br>6,998 件のアイテム                             |                     |                     |      |
| ~  | ダウンロード履歴<br>312 件のアイテム                           | 4か所の<br>他にチュ        | )みチェック<br>ェックが入っていれ | こば外す |
| ~  | Cookie と他のサイトデータ<br>1,067 件のサイトから                |                     |                     |      |
| ~  | キャッシュされた画像とファイル<br>320 MB                        |                     |                     | - 1  |
|    | パスワードとその他のログインデー<br>xxxxxxxxxxx、11111111111、他27件 | - <b>タ</b><br>‡のパスワ | ード 29 件             |      |
| -  | 自動入力フォームのデータ                                     |                     |                     | •    |
|    |                                                  | <b>*</b> 7          | ンセル デー              | 夕を削除 |

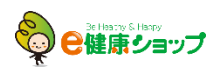

## 🤁 Edge(レガシー版)の場合

- 1. Edge右上の ···· を押し、[設定]をクリックします。
- 2. [プライバシーとセキュリティ]> Cookie欄の設定値を確認します。

| >                | プライバシーとセキュリティ 4                                       |
|------------------|-------------------------------------------------------|
| ② 全般             |                                                       |
| 日 プライバシーとセキュリティ  | 閲覧データ<br>機能によっては、データをデバイスに保存したり、閲覧時の                  |
| 𝔅 パスワード & オートフィル | 使用感の向上に役立てるためにデータを Microsoft に送<br>信したりする場合があります      |
| 🚔 詳細設定           | Microsoft のプライバシーの詳細                                  |
|                  | 間覧データのクリア<br>Cookie、履歴、パスワード、その他のデータを含<br>クリアするデータの選択 |
|                  | Cookie                                                |
|                  | Cookie をブロックしない 〜                                     |

- 3. [閲覧データのクリア]欄から[クリアするデータの選択]をクリックします。
- 4. [閲覧履歴][Cookiと保存済みのWebサイトデータ][キャッシュされたデー タとファイル][保存して閉じたタブや最近閉じたタブ]の4か所をチェックして、 [クリア]をクリックします。
- 5. ブラウザを閉じて再起動しお気に入り以外からサイトへアクセスしてください。

| >               | ≪ 閲覧データの消去 -9               |
|-----------------|-----------------------------|
| ◎ 全般            | _                           |
| △ プライバシーとセキュリティ | ✓閲覧の履歴                      |
| Q、パスワード&オートフィル  | ✔ Cookie と保存済みの Web サイト データ |
|                 | ✓ キャッシュされたデータとファイル          |
|                 | ✔ 保存して閉じたタブや最近閉じたタブ         |
|                 | □ ダウンロードの履歴                 |
|                 | □ オートフィル データ (フォームやカードを含む)  |
|                 | □ パスワード                     |
|                 | メディア ライセンス                  |
|                 | Web サイトのアクセス許可              |
|                 | アクセス許可の管理                   |
|                 | クリア                         |

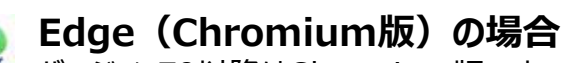

バージョン79以降はChromium版です

- 1. Edge右上の ···· を押し、 [設定]をクリックします。
- 2. [プライバシー、検索、サービス]> [閲覧データをクリア] 欄から[クリアする データの選択]をクリックします。

| 閲覧データをクリア                                  |                          |
|--------------------------------------------|--------------------------|
| これには、履歴、パスワード、Cookie などが含まれます。このプロファイルのデータ | のみが削除されます。 <u>データの管理</u> |
| 今すぐ閲覧データをクリア                               | クリアするデータの選抜              |

- 時間の範囲[すべての期間]を選択、[閲覧履歴][ダウンロードの履
  歴][Cookieおよびその他のサイトデータ][キャッシュされた画像とファイル]
  の4か所をチェックして、[今すぐクリア]をクリックします。
- 4. ブラウザを閉じて再起動しお気に入り以外からサイトへアクセスしてください

#### ※画面を下にスクロールするとそのほかの項目がありますが、上記4か所以外はチェックを外します。

| 閲  | 覧データをクリア                                                       |                                   | × |
|----|----------------------------------------------------------------|-----------------------------------|---|
| 時間 | の範囲                                                            |                                   |   |
| ţ  | べての期間                                                          | $\sim$                            |   |
| ~  | <b>閲覧の履歴</b><br>7 個の項目。アドレス バーにオート                             | コンプリートが含まれています。                   |   |
| ~  | <b>ダウンロードの履歴</b><br>1 個の項目                                     |                                   |   |
| ~  | <b>Cookie およびその他のサイ</b><br>35 個のサイトから。ほとんどのサイ                  | <b>ト データ</b><br>(トからサインアウトします。    |   |
| ✓  | <b>キャッシュされた画像とファイ</b><br>9.9 MBを解放します。一部のサ・<br>込みが遅くなる可能性があります | <b>ル</b><br>イトでは、次回のアクセス時に読み<br>。 |   |
|    | <b>今す</b> ぐクリア                                                 | キャンセル                             |   |

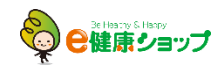

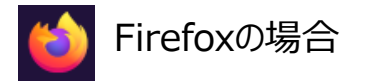

- 1. Firefox右上のメニュー = から[オプション]を開きます。
- 2. [プライバシーとセキュリティ]>[データを消去]をクリックします。

| 🔒 プライバシーとセキュリティ | Cookie とサイトデータ                                             |                       |
|-----------------|------------------------------------------------------------|-----------------------|
| C Sunc          | 保存された Cookie とサイトデータとキャッシュのディスク使用量は現在 21.4 MB で<br>す。 詳細情報 | デ−タを消去( <u>L</u> )    |
|                 |                                                            | データを管理( <u>M</u> )    |
|                 | Firefox を閉じたときに Cookie とサイトデータを削除する( <u>C</u> )            | サイトの設定を管理( <u>P</u> ) |

3. [Cookieとサイトデータ][ウェブコンテンツのキャッシュ]をチェックして、[消去]をクリックします。

| データを消去                                                                                    |                        | ×                     |
|-------------------------------------------------------------------------------------------|------------------------|-----------------------|
| Firefox に保存した Cookie とサイトデータをすべて消去すると、ウ<br>あります。また、オフラインのウェブコンテンツが削除されます。キャッ<br>には影響しません。 | ェブサイトからログ<br>シュデータの消去は | アウトされることが<br>よ、ログイン状態 |
| ✓ Cookie とサイトデータ (0 bytes)(5)<br>消去すると、ウェブサイトからログアウトされることがあります                            |                        |                       |
| ウェブコンテンツのキャッシュ (21.4 MB)(W)<br>ウェブサイトの画像とデータの再読み込みが必要になります                                |                        |                       |
|                                                                                           | キャンセル( <u>C</u> )      | 消去(L)                 |

- 4. [今すぐ消去]をクリックします。
- 5. ブラウザを閉じて再起動しお気に入り以外からサイトへアクセスしてください。

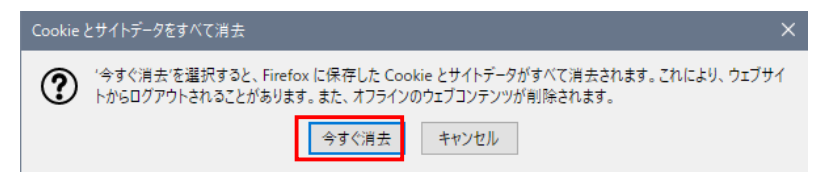

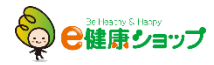